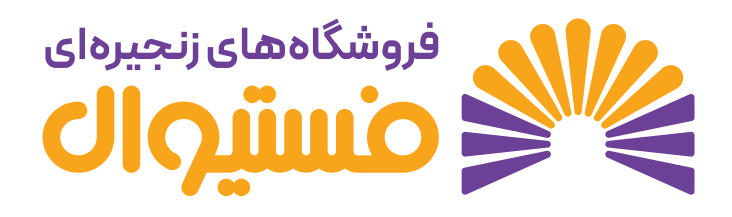

## راهنمای سفارش گذاری و تایید فاکتور تامین کننده

فروشگاه های زنجیره ای فستیوال

تاریخ تهیه و ارسال : ۳/۱۱/۱۳ ۱۴۰

## فروشگاه های زنجیره ای فستیوال

تامین کنندگان محترم به استحضار می رسانیم شرکت پرشین تجارت پاشا (فروشگاه های زنجیره ای فستیوال) در راستای بهبود فرآیند تسویه حساب مالی با تامین کنندگان عزیز اقدام به ایجاد تغییراتی در ساختار تایید فاکتورهای دریافتی در پرتال تامین کنندگان نموده تا در کوتاه ترین زمان امکان پرداخت مطالبات مالی تامین کنندگان عزیز میسر گردد.

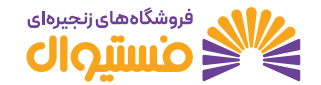

# ورود به پرتال تامین کنندگان

برای ورود به پرتال تامین کنندگان با مراجعه به آدرس <u>sup.persianptp.com:۲۶۲۹ و</u> یا <u>taamin.persianptp.com:۲۶۲۹</u> مراجعه فرمائید.

در این صفحه نام کاربری و رمز عبور خود را وارد کنید (نام کاربری و رمز عبور توسط واحد بازرگانی این مجموعه برای هر تامین کننده ارسال شده است. لطفا در صورت عدم دریافت یا فراموشی کد کاربری و رمز عبور خود مراتب را از طریق ایمیل سازمانی به عوامل واحد بازرگانی این مجموعه اطلاع رسانی نمائید)

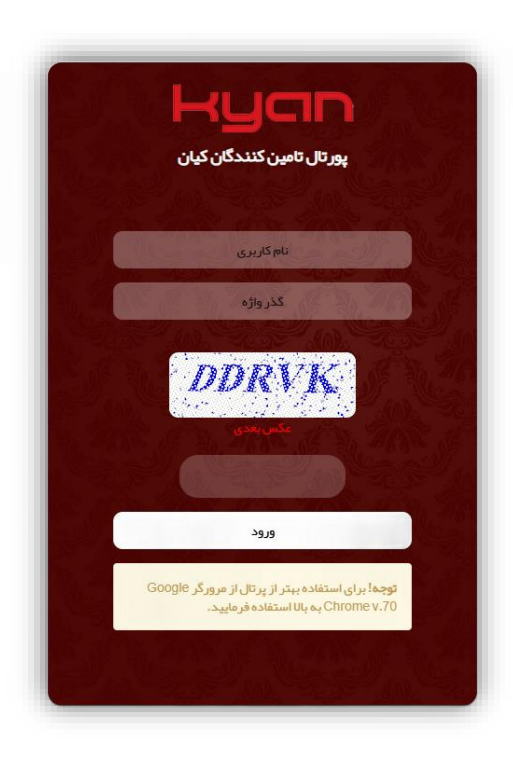

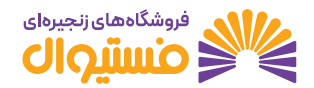

## داشبورد

بعد از وارد کردن نام کاربری و رمز عبور خود صفحه ی زیر باز خواهد شد

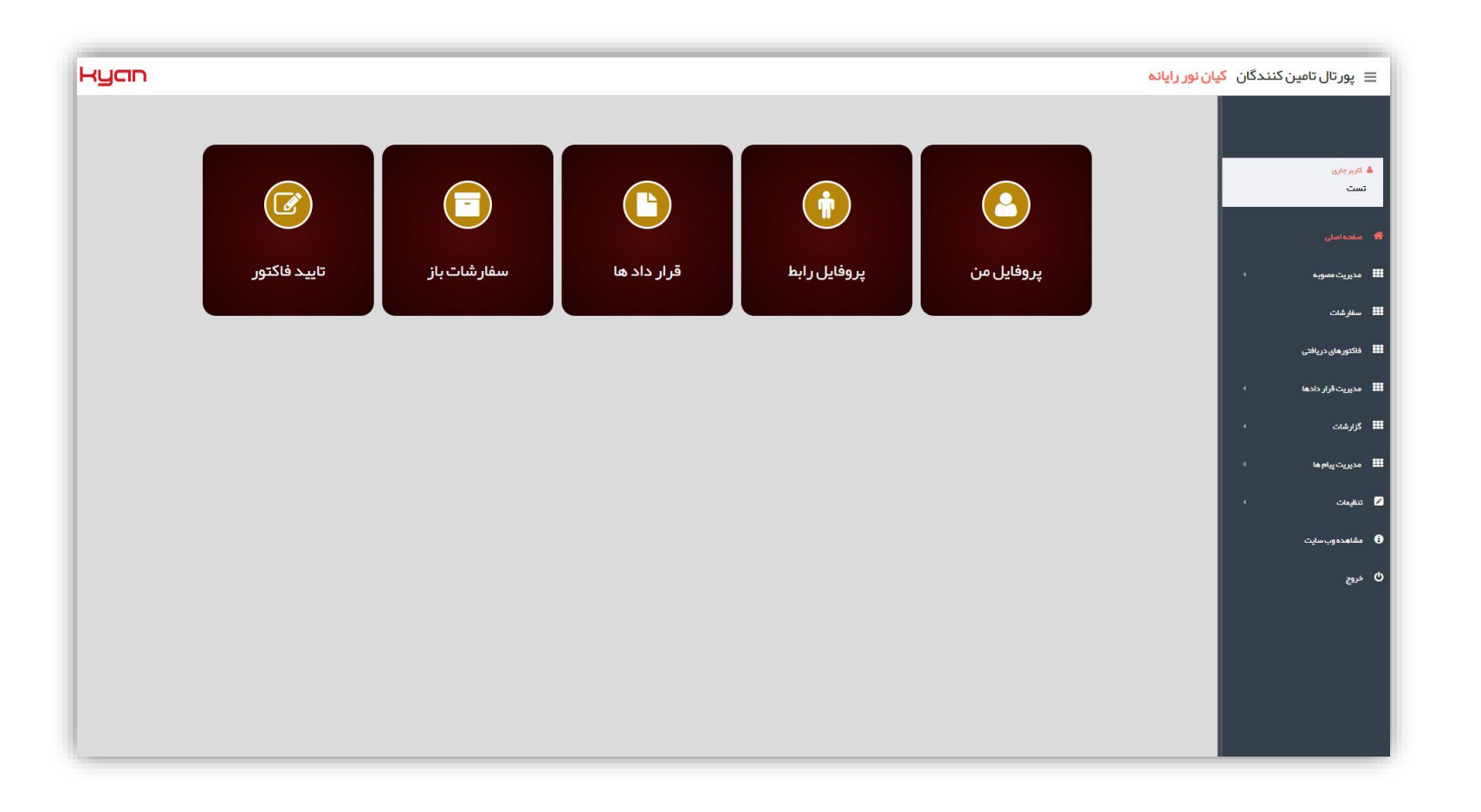

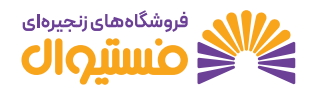

راهنمای سفارش گذاری و تایید فاکتور تامین کننده

#### سفارشات

در این صفحه بر روی منوی سفارشات ، سفارشات باز کلیک کرده و با انتخاب بازه ی زمانی و فروشگاه مورد نظر ، تمامی سفارشاتی که توسط مجموعه فستیوال برای شما ثبت شده باشد به شما نمایش داده خواهد شد.

| kyan |          |                   |                 |                   |           |                |    |                |                  |                 | بان نور رایانه | نندگان <mark>کب</mark> | 😑 پور تال تامین ک   |
|------|----------|-------------------|-----------------|-------------------|-----------|----------------|----|----------------|------------------|-----------------|----------------|------------------------|---------------------|
|      |          |                   |                 |                   |           |                |    |                |                  | ىت سفار شات باز | ليس            |                        | 着 کاربر جاری<br>تست |
| 1    |          |                   |                 |                   |           |                |    |                | Q جستجو          |                 |                |                        | 😤 مىقچەامىلى        |
|      |          |                   | (               |                   |           |                |    | I              | انتخاب فروشگاه ه |                 |                |                        | 🎫 مديريت مصوبه      |
|      |          |                   |                 |                   |           |                |    |                | همدان<br>بومفن   | <<br>↓          | 0              |                        | 🎟 سقارشات           |
|      |          |                   | $(\mathcal{T})$ |                   |           |                |    |                | ے ہوتیں<br>تھران | 4               | $(\mathbf{r})$ |                        | سقارشات ياز         |
|      |          |                   | $\odot$         |                   |           |                |    |                | کاشان            | 4               |                |                        | آرشيو               |
|      |          |                   |                 |                   |           |                |    |                | 🗌 گیلان          | <u>.</u>        |                |                        | وضعيت سفارش ها      |
| L    | <u> </u> |                   |                 |                   |           |                |    |                | ادربایجان شرفی   |                 |                |                        | 🗰 فاکتورهای دریافتی |
|      | (દ)      | جستجو             | IF+٣/11/+A      | :0                | 114-11/-5 | وره زمانی از : | 44 |                |                  |                 |                |                        | 🛄 مدیریت قرار دادها |
|      |          |                   |                 |                   |           |                |    | Q جستجو        | 🗴 خروجی اکسل     |                 |                |                        | 🎫 كزارشات           |
|      | توشيحات  | تحويل مورد انتقار | تاريخ تصويب سند | فروشگاه           | 69        | سريال          | کد | شماره          |                  |                 |                |                        | 🎫 مديريت پيام ها    |
|      |          | IF-PAIA-          | IF-P/IU-A       | 06. فروشگاه تبریز |           | 1920           | 15 | 1-20-260127-16 | تعليق جزيبات     | 0               |                |                        | 🖉 تنظیمات           |
|      |          |                   |                 |                   |           |                |    |                |                  |                 |                |                        | a مشاهده وب سايت 🚯  |
|      |          |                   |                 |                   |           |                |    |                |                  |                 |                |                        | ال خروج             |
|      |          |                   |                 |                   |           |                |    |                |                  |                 |                |                        | -700000             |
|      |          |                   |                 |                   |           |                |    |                |                  |                 |                |                        |                     |
|      |          |                   |                 |                   |           |                |    |                |                  |                 |                |                        |                     |
|      |          |                   |                 |                   |           |                |    |                |                  |                 |                |                        |                     |
|      |          |                   |                 |                   |           |                |    |                |                  |                 |                |                        |                     |

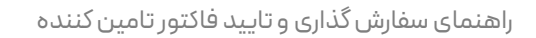

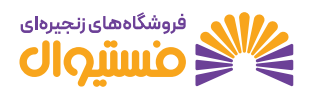

#### سفارشات

با کلیک بر روی نمایش جزئیات، اطلاعات سفارش درخواستی به صورت کامل به شما نمایش داده خواهد شد همچنین قابلیت خروجی اکسل و چاپ نیز برای شما وجود دارد

|     |         |       | _                 |               |           | 4000     |              |               |                  | in the second       |         | 2000                      | 1                                       | -               |                                       |                 |
|-----|---------|-------|-------------------|---------------|-----------|----------|--------------|---------------|------------------|---------------------|---------|---------------------------|-----------------------------------------|-----------------|---------------------------------------|-----------------|
| (   |         | ېاپ   |                   | D             | 700.8     | 59,885   |              |               | ند:<br>ملغ فريد: | سریال س<br>جمع کل ہ |         | 2002<br>06. فروشگاه تبریز | ر تایید کننده :<br>شگاه :               | فرونا           |                                       |                 |
| - X | _       |       | -12               | P             | 700.8     | 59,885   |              | ده فريد :     | بلغ تاييد شد     | جمع کل ہ            |         | 19-19/11/-1               | غ سند :                                 | NU <sup>D</sup> |                                       | رجارى           |
| - L | _       | ادسل  |                   | $\mathcal{D}$ |           | 6,766    |              | τ,            | قدار سغارش       | جمع کل ہ            | -       | 18-1*/11/1                | ې تحويل :                               | dub.            |                                       | -               |
|     |         |       |                   |               |           | 6,766    |              | :02           | قدار تاييد ش     | جمع کل ہ            |         | 0                         | ند کاهش مجاز تعداد در هر ردیف:          | درص             |                                       |                 |
|     |         |       |                   |               |           | 0        | ,هن :        | اد کل در سغار | مش مجاز تعدا     | درصدكاه             | 1       | (                         | بد کاهش مجاز میلغ کل در سفارش :         | درم             |                                       |                 |
|     |         | يد    | گاه هماهنگ کن     | ه در فروشا    | خول مربوط | رش با مس | ز تایید سفار | دار د قبل ا   | رتى وجود ،       | انچە مغاي           | اشد. چن | نای پر داخت می ب          | قيمت مصوبه خريد مب                      |                 |                                       |                 |
|     |         |       | alls Last to J    |               |           |          |              |               |                  |                     |         |                           |                                         |                 |                                       | ريت صوبة        |
|     | 116-147 | 11/1- | Cond Office Silve |               |           |          |              |               |                  |                     |         |                           |                                         | توشيعات         |                                       | رشت             |
|     |         |       |                   |               |           |          |              |               |                  |                     |         |                           |                                         |                 |                                       |                 |
|     |         |       | -                 |               |           |          |              |               |                  | -                   |         |                           |                                         | -               |                                       | ورهای دریافتی   |
|     | -       |       |                   | -             |           |          |              |               | -                | -                   | -       | -                         | -                                       |                 |                                       | يريت قرار دادها |
|     |         |       |                   |               |           |          |              |               |                  |                     |         |                           |                                         |                 |                                       |                 |
|     |         | -     |                   |               |           |          | -            | -             |                  |                     | -       |                           | and and the second second               |                 |                                       | رشات            |
|     |         | -     |                   |               |           |          |              |               |                  |                     | -       |                           | and the second second                   |                 |                                       |                 |
|     |         |       |                   |               |           |          | -            | -             |                  |                     | -       |                           | 11 alterative and a set                 |                 | · · · · · · · · · · · · · · · · · · · | بريت پيام ها    |
|     |         | -     | 1000              |               |           |          |              |               |                  |                     |         | -                         | and the set of the sector and           |                 |                                       |                 |
|     |         | -     |                   |               |           |          | -            |               |                  |                     | -       |                           | An and the second second                |                 |                                       |                 |
|     |         |       |                   |               |           |          |              |               |                  |                     |         | -                         | 10,000,000,000,000,000,000,000          |                 |                                       | مددم سادت       |
|     |         |       | -                 |               |           |          | -            | -             |                  |                     | -       |                           | All products and the second             |                 |                                       | - Complete      |
|     |         |       |                   | -             |           |          |              |               |                  |                     |         |                           | Provide constants of the proof          |                 |                                       | ,               |
|     |         |       |                   |               |           |          | -            |               |                  |                     |         |                           | off an an Allances                      |                 |                                       |                 |
|     |         | -     |                   |               |           |          |              |               |                  |                     |         | -                         | Real and the second                     |                 |                                       |                 |
|     |         |       |                   | -             |           |          |              |               |                  |                     |         |                           | 100000000000000000000000000000000000000 |                 |                                       |                 |
|     |         |       | -                 |               |           |          |              |               |                  |                     |         |                           | service address and service             |                 |                                       |                 |
|     |         |       |                   |               |           |          |              |               |                  |                     |         |                           | And the second second                   |                 |                                       |                 |
|     |         |       |                   | -             |           |          |              |               |                  |                     |         |                           | Wayne dda yller agar yw                 |                 |                                       |                 |
|     |         |       | -                 | -             |           |          |              |               |                  |                     |         |                           | the set and set of a set                |                 |                                       |                 |
|     |         |       | -                 | _             |           |          |              |               |                  |                     |         |                           | and the state of the state of the       |                 |                                       |                 |
|     |         | _     |                   | -             |           |          |              |               |                  |                     |         | _                         | and the second second second            |                 |                                       |                 |
|     |         | -     | -                 | -             |           |          |              | -             |                  |                     |         |                           | and the second second second            |                 |                                       |                 |
|     |         | -     | -                 | -             |           |          |              | -             |                  |                     | -       | _                         |                                         |                 |                                       |                 |
|     |         |       |                   |               |           |          |              |               |                  |                     |         |                           | 10,000,000,000,000                      |                 |                                       |                 |
|     |         |       |                   |               |           |          |              |               |                  |                     |         |                           |                                         |                 |                                       |                 |
|     |         |       |                   |               |           |          |              |               |                  |                     |         |                           | 3                                       | 2 1             |                                       |                 |

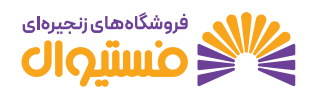

راهنمای سفارش گذاری و تایید فاکتور تامین کننده

## تاييد تامين كننده

در صفحه ی باز شده (جزئیات سند سفارش) همانگونه که در عکس زیر نمایش داده شده است می توان تعداد سفارش را برحسب نیاز تغییر دهید به یاد داشته باشید که تعداد تغییر سفارش باید کمتر یا مساوی سفارش فروشگاه های زنجیره ای فستیوال باشد و درصورت عدم موجودی سفارش باید تعداد سفارش به صفر تغییر کند.

نکته : فاکتور رسمی که برای فستیوال ارسال می کنید باید با سفارشی که در این قسمت تایید کرده اید از نظر تعدادی هم خوانی داشته باشد

بعد از تغییرات انجام شده با زدن دکمه ی تایید سفارش، مرحله ی تایید تامین کننده برای این سفارش به اتمام خواهد رسید.

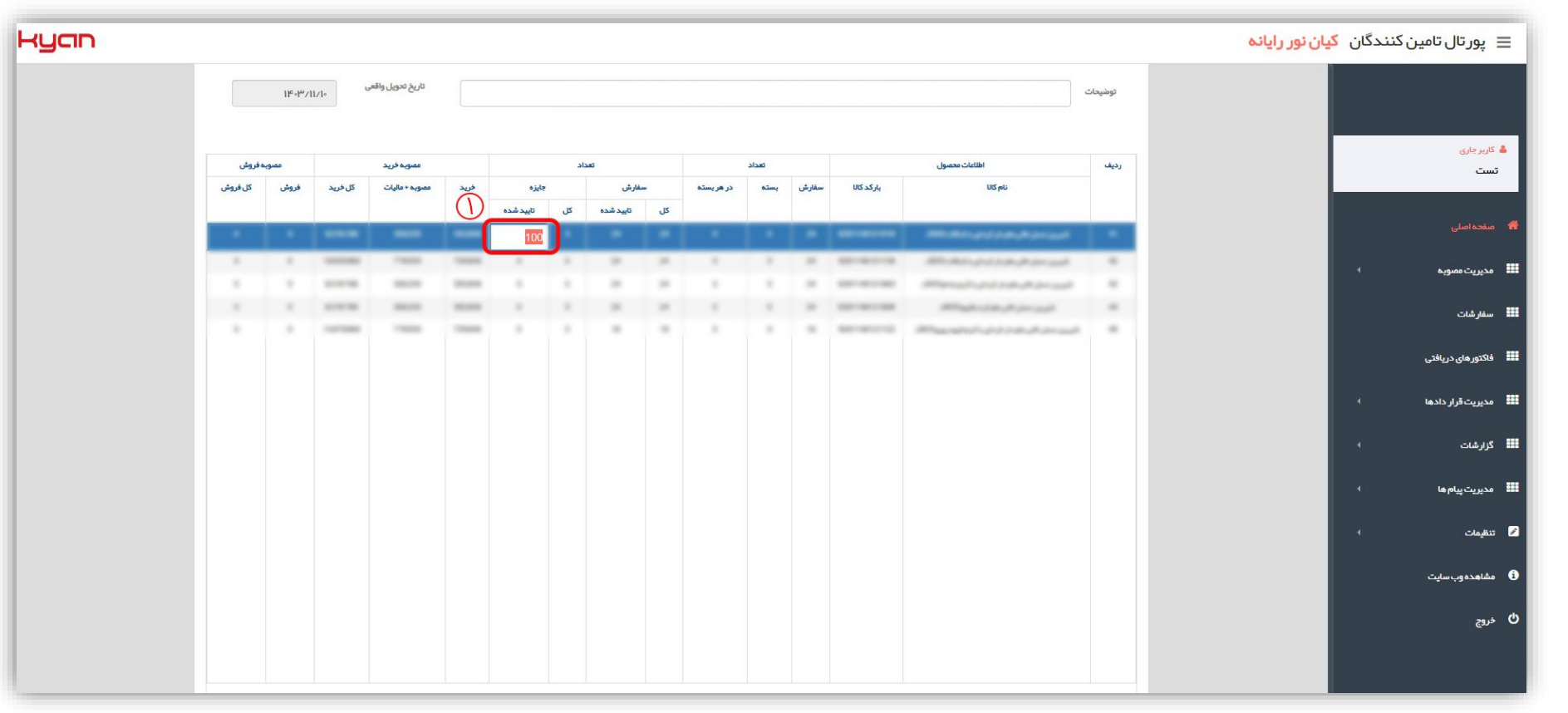

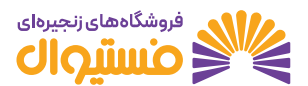

## تاييد تامين كننده

بعد از تایید تامین کننده سفارش در بخش دریافتی کیان اضافه شده و انباردار در صورت ارسال بار توسط شما، محصولات را رسید خواهد کرد.

بعد از دریافت کالاها در شعب فروشگاهی و ثبت سیستمی توسط پرسنل این مجموعه، فاکتور دریافتی در قسمت فاکتورهای دریافتی، تایید فاکتور نمایش داده می شود. در این قسمت همانگونه که در عکس نمایش داده شده است با کلیک بر روی گزینه نمایش جزئیات، کالاهای مربوط به این فاکتور نمایش داده می شود و تمامی قسمت ها در این قسمت می بایست توسط شما بررسی گردد.

| <b>kyan</b> |                  |                     |                     |                     |                     |                        |         |                   |             |                      |            |       |                     |                                                                     | ور رایانه        | گان <mark>کیان</mark> ن | 📃 پور تال تامین کنند   |
|-------------|------------------|---------------------|---------------------|---------------------|---------------------|------------------------|---------|-------------------|-------------|----------------------|------------|-------|---------------------|---------------------------------------------------------------------|------------------|-------------------------|------------------------|
|             |                  |                     |                     |                     |                     |                        |         |                   |             |                      |            |       | دە                  | ں تایید نشہ                                                         | لیست دریافتی های |                         | 🎍 کاربر جاری<br>تست    |
|             |                  |                     |                     |                     |                     |                        |         |                   |             |                      |            |       |                     | Q جستجو                                                             |                  |                         | 着 مىقدە امىلى          |
|             | t .              |                     |                     |                     |                     |                        |         |                   |             |                      |            |       | وشگاه ها            | انتخاب فن                                                           | ]                | 4                       | مديريت مصوبه           |
|             |                  |                     |                     |                     |                     | -                      |         |                   |             |                      |            |       | شرقی<br>ِشگاه تبریز | <ul> <li>آذربایجان</li> <li>آدربایجان</li> <li>آدربایجان</li> </ul> |                  |                         | الله سقارشات           |
|             |                  |                     |                     |                     | ()                  |                        |         |                   |             |                      |            |       |                     | • 🗌 بومهن                                                           | -                |                         | فاکتور های دریافتی     |
|             |                  |                     |                     |                     |                     |                        |         |                   |             |                      |            |       |                     | * تهران * همدان                                                     |                  |                         | تاييد فاكتور           |
|             |                  |                     |                     |                     |                     |                        |         |                   |             |                      |            |       |                     | • 🗌 کاشان                                                           | -                |                         | فاکتور های دارای پیوست |
|             |                  |                     | $\sim$              |                     |                     |                        |         |                   |             |                      |            |       |                     |                                                                     | J                | 1                       | مدیریت قرار دادها      |
|             |                  |                     | P                   | تجو                 | ш.?                 | 11°+1°/11              | /•A :5  |                   | 116.04.1010 | ائی از:              | دوره زما   |       |                     |                                                                     |                  | 4                       | گزارشات                |
|             |                  |                     |                     |                     |                     |                        |         |                   |             |                      |            | جستجو |                     | Q                                                                   |                  |                         | مديريت پيام ها         |
|             |                  |                     |                     |                     | وضعیت سند در<br>RMC | وضعیت سند در<br>پر تال | توشيحات | تاريخ تعويل واقعى | تاريخ سند   | فروشگاه              | تعداداقلام | سريال | شماره پیش<br>فاکتور | شماره                                                               |                  |                         | ە تتقىمات              |
|             | <u>حذف پیوست</u> | <u>دریافت پیوست</u> | <u>ار سال پیوست</u> | <u>نمایش حزبیات</u> | $\mathbb{P}$        |                        |         | 18-19/11/-5       | 18-19/11/-5 | 06. فروشگاه<br>تبريز | 100        | 1568  | 147976              | 17-11-<br>250125-3                                                  |                  |                         | مشاهده وب سایت         |
|             |                  |                     |                     |                     |                     |                        |         |                   |             |                      |            |       |                     |                                                                     |                  |                         |                        |
|             |                  |                     |                     |                     |                     |                        |         |                   |             |                      |            |       |                     |                                                                     |                  |                         | ی فروچ                 |
|             |                  |                     |                     |                     |                     |                        |         |                   |             |                      |            |       |                     |                                                                     |                  |                         |                        |

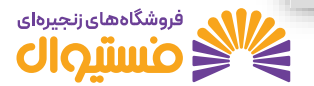

## تاييد تامين كننده

در صورت صحیح بودن موارد نمایش داده شده در آن فاکتور شامل (تعداد کالاها، نرخ خرید کالاها و .. ) می بایست برخی از فیلدها توسط تامین کنندگان محترم تکمیل گردد که موارد درخواستی به شرح ذیل اعلام می گردد

- شماره فاکتور
- شماره منحصربفرد مالياتي
- بارگزاری فاکتور رسمی دارای مهر و شناسه مالیاتی مربوطه
- ویرایش قیمت خرید(هزینه کاتالوگ تامین کننده) در صورت نیاز
  - عنوان فایل
  - شرح پيوست

نکته بسیار مهم : در صورتیکه تعداد فاکتورهای مرتبط با یک سند بیش از یک عدد باشد شناسه منحصر بفرد مالیاتی یکی از فاکتورها در فیلد مربوطه درج گردد اما تصویر کلیه فاکتورها (دارای شناسه منحصر به فرد مالیاتی) در قالب یک فایل ZIP،RAR بارگزاری گردد

سپس دکمه ثبت را بزنید.

لازم به ذکر است تکمیل موارد و مطرح شده فوق الزامی می باشد و بعد از تایید فاکتور این سند جهت پرداخت به واحد مالی این مجموعه ارسال می شود و <mark>در صورت عدم تایید این</mark> **فاکتورو یا عدم صحت اطلاعات وارده، پرداختی انجام نخواهد شد.** 

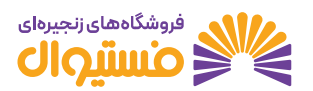

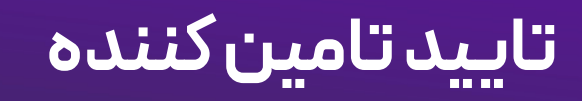

|              |             |                           |                     |                                 |                                                                                                    |                   |                      |                       |                                    |                         |                                                                   |                          | ور رايانه | گان <mark>کیان</mark> ن | ين كنند |
|--------------|-------------|---------------------------|---------------------|---------------------------------|----------------------------------------------------------------------------------------------------|-------------------|----------------------|-----------------------|------------------------------------|-------------------------|-------------------------------------------------------------------|--------------------------|-----------|-------------------------|---------|
|              |             | تست                       | امین کنندہ:         | יוم ד                           | ١٢                                                                                                    | f•1″/11/•۶        | ناريخ فاكتور:        |                       | ۱۱                                 | ۴•٣/١١/•۶               | يخ تحويل واقعى:                                                   | تار                      |           |                         |         |
|              | 12350       | 59088.868                 | ; پايە:             | مبلغ                            | 17-11-2                                                                                                    | 50125-3           | کد سند:              |                       |                                    | 421                     | باره تامین کننده:                                                 | ŵ                        |           |                         |         |
| $\mathbb{C}$ |             | ى: *                      | ره منحصربفرد ماليات | شمار                            |                                                                                                    | ور: 147976        | شماره پيش فاكتو      |                       |                                    | 1568                    | يال:                                                              | سر                       |           |                         |         |
| l 1          |             | $\checkmark$              | ÷                   | VAT                             | ١F                                                                                                    | تور: ۳/۱۲/۰۶      | ناریخ سررسید فاک     |                       |                                    |                         | اره فاکتور: *                                                     |                          |           |                         |         |
|              |             |                           |                     |                                 |                                                                                                    |                   |                      | توضيح:                | 1-14-2                             | 50129-1 :               | فاكتور خريد نهايي                                                 | کد                       |           |                         |         |
|              |             |                           |                     |                                 |                                                                                                    |                   |                      |                       |                                    |                         |                                                                   |                          |           |                         |         |
|              |             |                           |                     |                                 |                                                                                                    |                   |                      | _                     |                                    | _                       |                                                                   |                          |           |                         |         |
|              |             |                           |                     |                                 | 0<br>تخفيف ها                                                                                                   |                   |                      |                       | ینہ ہا                             | مزي                     | Ð                                                                 |                          |           |                         |         |
|              |             |                           |                     |                                 |                                                                                                    |                   |                      | Ľ                     |                                    |                         |                                                                   |                          |           |                         |         |
|              |             |                           |                     |                                 |                                                                                                    |                   |                      |                       |                                    |                         |                                                                   |                          |           |                         |         |
|              |             |                           |                     |                                 |                                                                                                    |                   |                      |                       |                                    |                         | فايل:                                                             | عنوان                    |           |                         |         |
|              |             |                           |                     |                                 |                                                                                                    |                   |                      |                       |                                    |                         |                                                                   |                          |           | •                       |         |
|              |             | بت فایل پیوست             |                     | انتخاب فايل                     | E                                                                                                    |                   |                      |                       |                                    |                         | يوست                                                              | شرح پ                    |           |                         |         |
|              |             | بت فایل پیوست             |                     | انتخاب فايل                     | 3                                                                                                    |                   |                      |                       |                                    |                         | يوست                                                              | شرح پ                    |           | •                       |         |
|              |             | بت فایل پیوست             |                     | انتخاب فايل                     | 3                                                                                                    |                   |                      |                       |                                    |                         | بوست                                                              | شرح پ                    |           | 4                       |         |
|              | مترزو بارتو | بت فایل پیوست             |                     | ائتخاب فايل<br>ملداء تغضف       |                                                                                                    | ىت نىلى قىمت زىل  | عداد قيه             | ها بنه کاناله         | کوروزی میں به                      | جستجو                   | یوست<br>الاک هن                                                   | شرح پ<br>م               |           | •                       |         |
| دره          | مقدار هزيته | یت فایل پیوست<br>عدید کل  | ر مد تغلیف          | انتخاب قايل<br>مادار تغليف<br>ت | ی کر ایستان ایستان ایستان ایستان ایستان ایستان ایستان ایستان ایستان ایستان ایستان ایستان ایستان ایستان ایستان ا | ىتىنبايى قىمتىنبا | تعداد قیم<br>دریافتی | هزینه کاتالوگ<br>اصلی | مزیدہ کاتالوگ<br>تامین کنندہ       | جستجو<br>برکد کال       | پوست<br>نام کان                                                   | شرح پ<br>پ<br>Q<br>الادی |           | •                       |         |
| دره          | مقدار هزينه | بت فایل پیوست<br>عنید کل  | درصد تقليف          | انتخاب قايل<br>علدار تغيف       | ی کر ایست دیایی را در با مایان کر ا                                                                             | ت نبایی قیمت نبا  | تعداد قيم<br>دريافتي | هزینه کاتلوگ<br>اصلی  | مزینه کاتلوگ<br>تامین کننده<br>100 | جستجو<br>برکد کانا      | بوست<br>الم                                                       | شرح پ<br>Q<br>لندره کال  |           | •                       |         |
| L            | مقدار هزيته | یت فایل پیوست<br>عنید کل  | درمد تغلیف          | انتخاب فايل<br>مادار تغليف      | یک ایست نیایی<br>وادد با عالیت                                                                                  | ىت بېلى قىمت بېا  | تعداد قيم<br>دريافتي | ەزىنە كاتاوگ<br>اصلى  | ەزىنە كاتلوگ<br>تلون كنىدە<br>100  | جستجو<br>برکد کال       | יפיייד.<br>ארא ארא ארא ארא איז איז איז איז איז איז איז איז איז אי | شرح پ<br>Q               |           | •                       |         |
| ειο          | ملدار هزينه | یت فایل پیوست<br>تغید کل  | ى ا                 | انتخاب قايل<br>عدار تدنيد       | یکل<br>واد با عالی                                                                                              | ىت تېلى قىمت تېل  | میداد قیم<br>دریافتی | مزینہ کاتاوک<br>اسلی  | مزیده کاتلوگ<br>تامین کننده<br>100 | جستجو<br>برکد کان       | ιυς <sub>P</sub> υ                                                | شرح پ<br>م               |           | •                       |         |
| - C. (10     | ملدار مزرده | یت فایل پیوست<br>تغلید کل | ی ک                 | انتخاب قايل<br>عدار تغييد<br>ح  | یکل <mark>از</mark> یتایی<br>وادیانایی                                                                          | ت نياي قيمت نيا   | مودند قيم            | مزینہ کاتاوگ<br>امنی  | مزینه کاتلوگ<br>تعین کننده<br>آ    | جستحو<br>برکد کانا<br>) | یوست<br>۵                                                         | مرح پ<br>Q<br>الالا بال  |           |                         |         |

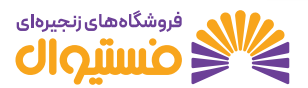

## ارسال تیکت

همچنین در صورت احتیاج به مکاتبه با این مجموعه می توان از قسمت مدیریت پیام ها، ارسال پیام استفاده نمایید.

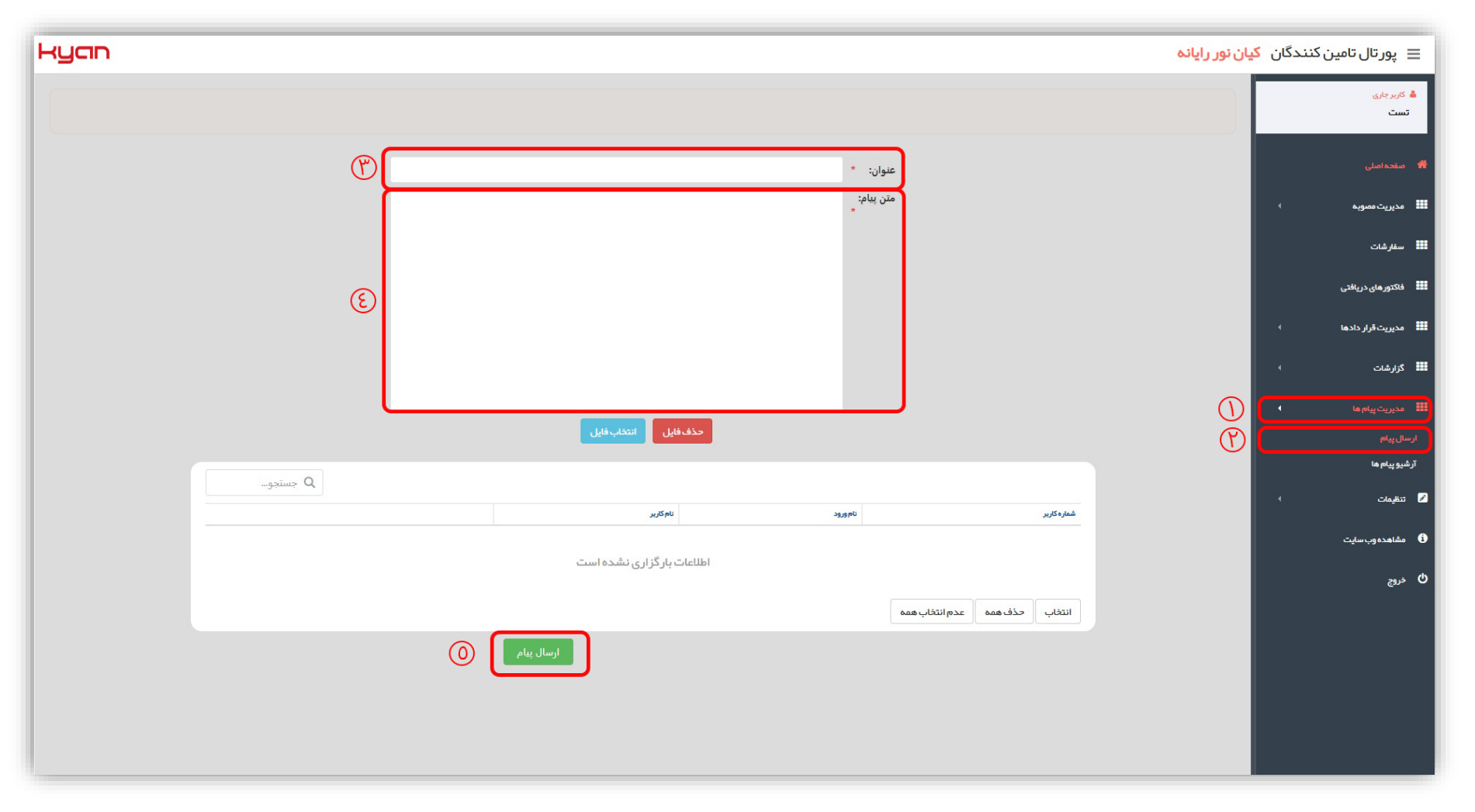

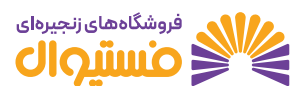

راهنمای سفارش گذاری و تایید فاکتور تامین کننده

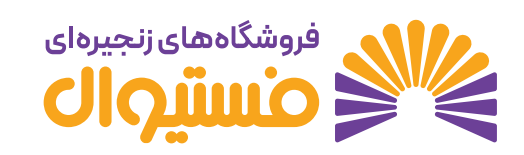

فروشگاه های زنجیر ای فستیوال

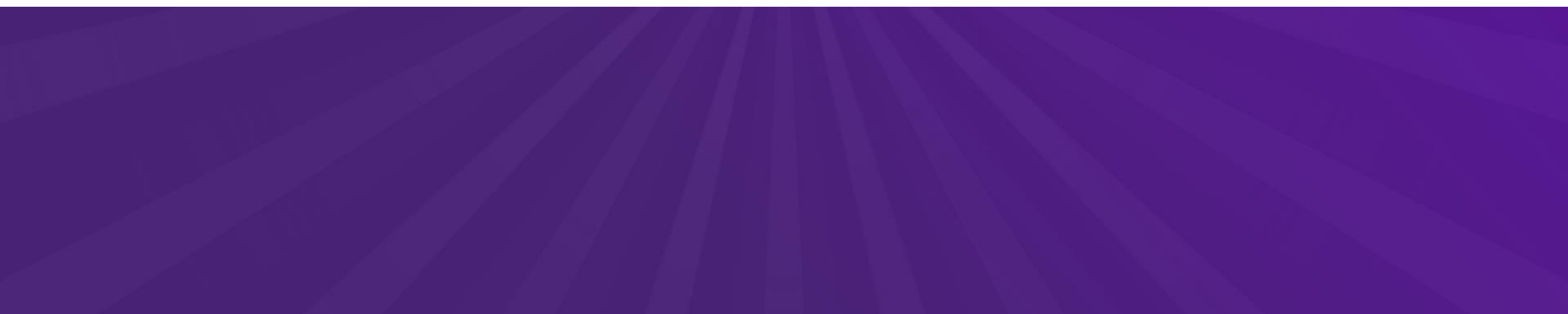